- 1. Appui touche Windows (entre Ctrl et Alt) + touche R
- 2. Vous voyez ceci : Clic sur « Parcourir »

| Exécut           | ier                                                                                                    |
|------------------|----------------------------------------------------------------------------------------------------|
|                  | Entrez le nom d'un programme, dossier, document ou ressource Internet, et Windows l'ouvrira pour vous. |
| <u>O</u> uvrir : |                                                                                                    |
|                  |                                                                                                    |
|                  | OK Annuler Parcourir                                                                                   |

3. Sur votre disque dur, retrouver le dossier de fichiers : Program Files (x86) → double clic

| 👃 PerfLogs            | 14/07/2009 05:20 |
|-----------------------|------------------|
| 👃 Program Files (x86) | 23/12/2014 00:00 |
| 👃 Programmes          | 22/12/2014 20:34 |
| 👃 Psfonts             | 02/01/2014 11:52 |
| 👃 Utilisateurs        | 01/03/2012 12:55 |
| 👃 vstplugins          | 02/01/2014 12:06 |
| 📙 Windows             | 21/12/2014 04:33 |
|                       |                  |

### 4. Retrouver le dossier «MuseScore2» $\rightarrow$ double clic

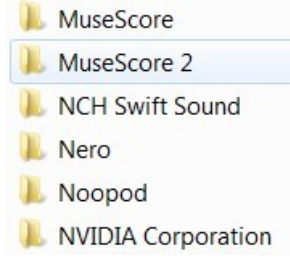

# 5. Vous accédez au dossier « bin » (le premier de la liste) $\rightarrow$ double clic

| Nom         | Modifié le       |  |
|-------------|------------------|--|
| 👢 bin       | 23/12/2014 00:00 |  |
| 👃 demos     | 23/12/2014 00:00 |  |
| instruments | 23/12/2014 00:00 |  |

# 6. L'icône de l'application est ici :) Maintenant : simple clic sur l'icône

|                 | Date de création : 22/12/2014 21:16<br>Taille : 23,5 Mo |    |                     |
|-----------------|---------------------------------------------------------|----|---------------------|
| m MuseScore     | 22/12/2014 21:1                                         | 16 | Application         |
| l printsupport  | 23/12/2014 00:0                                         | 00 | Dossier de fichiers |
| local platforms | 23/12/2014 00:0                                         | 00 | Dossier de fichiers |
| 👃 imageformats  | 23/12/2014 00:0                                         | 00 | Dossier de fichiers |
| liconengines    | 23/12/2014 00:0                                         | 00 | Dossier de fichiers |

#### 7. Presser « Ouvrir » en bas de la fenêtre

| 23/12/2014 00:00 | Dossier de fichiers                  |                                                                      |
|------------------|--------------------------------------|----------------------------------------------------------------------|
| 22/12/2014 21:16 | Application                          | 24 162 Ko                                                            |
|                  |                                      |                                                                      |
|                  |                                      |                                                                      |
|                  |                                      |                                                                      |
|                  |                                      |                                                                      |
|                  |                                      |                                                                      |
|                  |                                      |                                                                      |
| III              |                                      |                                                                      |
|                  | ✓ Programmes                         | •                                                                    |
|                  |                                      | ]                                                                    |
|                  | 23/12/2014 00:00<br>22/12/2014 21:16 | 23/12/2014 00:00 Dossier de fichiers<br>22/12/2014 21:16 Application |

# 8. Effet : ceci. Nous arrivons au but:)

| Exécuter         |                                                                                                    |
|------------------|----------------------------------------------------------------------------------------------------|
|                  | Entrez le nom d'un programme, dossier, document ou ressource Internet, et Windows l'ouvrira pour vous. |
| <u>O</u> uvrir : | "C:\Program Files (x86)\MuseScore 2\bin\MuseScore.exe"                                                 |
|                  | OK Annuler Parcourir                                                                                   |

9. Maintenant : ajouter un espace (juste après .exe''), puis un tiret (celui du 6) puis un F majuscule. Vous devez impérativement obtenir ce résultat.

| Execut           | er 📃 🛁                                                                                                    |
|------------------|----------------------------------------------------------------------------------------------------|
|                  | Entrez le nom d'un programme, dossier, document ou ressource Internet,<br>et Windows l'ouvrira pour vous. |
| <u>O</u> uvrir : | "C:\Program Files (x86)\MuseScore 2\bin\MuseScore.exe" -F                                                 |
|                  | OK Annuler Parcourir                                                                                      |

# 10. OK

Et je fiche un petit billet que vous pouvez ouvrir la Beta2 désormais !:)